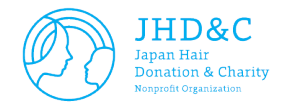

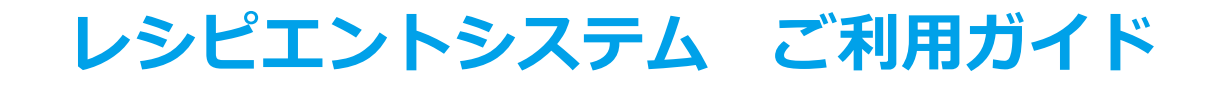

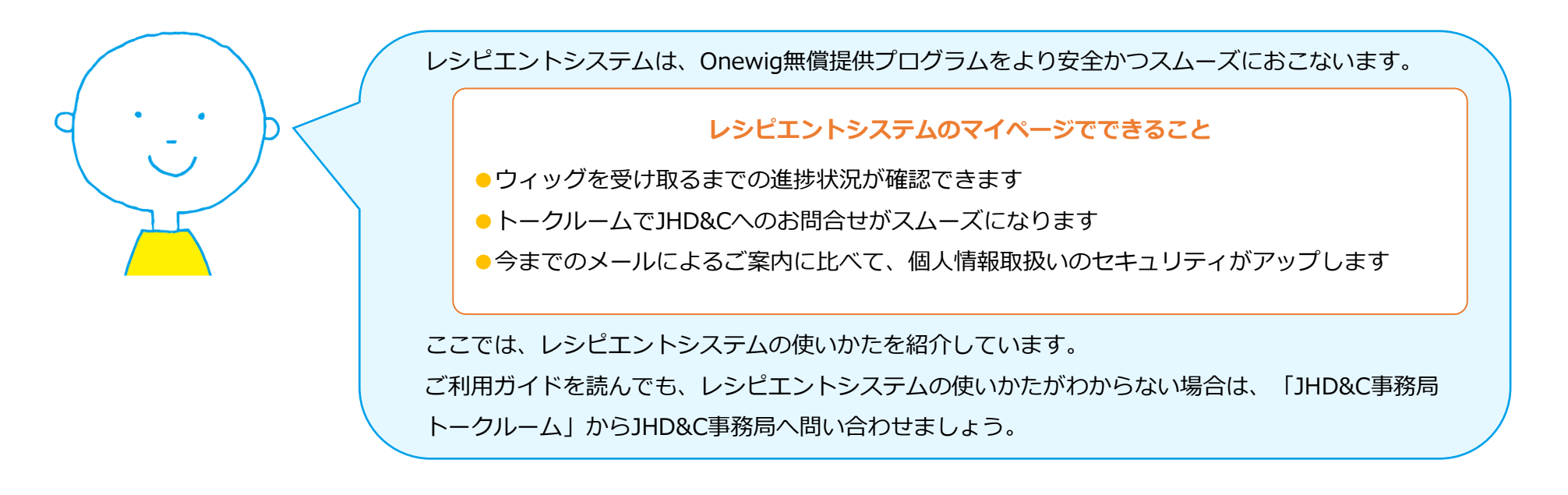

- マイページにログインする
- 2 マイページをみる
- う ウィッグを受け取るまでのながれ
- 4 トークルームでメッセージを送る
- 5 自分の情報をみる、ウィッグの受取を辞退する

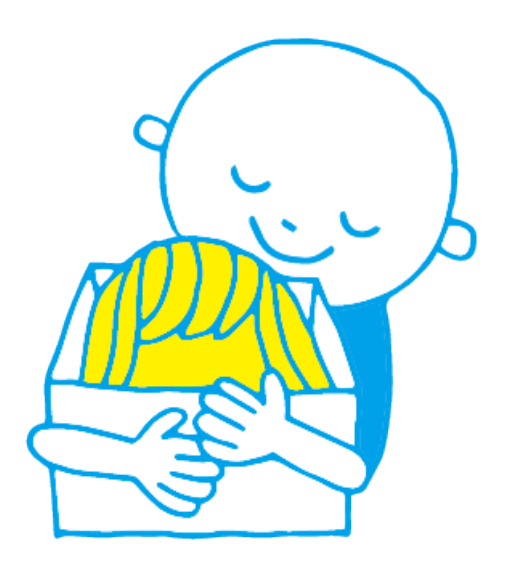

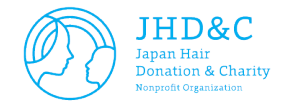

| る |
|---|
|   |

|                         | IHD&C<br>Inpan Hair<br>Donation & Charity<br>Separate Separates                                                                                                    |                  |
|-------------------------|----------------------------------------------------------------------------------------------------|------------------|
| <b>6 ログ-</b><br>レシピエントさ | <b>、ン</b><br>本の専用ページへログインします。                                                                                                    | E E              |
|                         |                                                                                                    |                  |
|                         |                                                                                                    |                  |
|                         | パスワード パスワードを入力ください                                                                                                    |                  |
|                         | 6 <b>ロ</b> グイン                                                                                                    |                  |
|                         | <ul> <li>Onewigのお申し込みの際に登録したメールアドレスがIDになります。<br/>IDを忘れた方はこちらからお問い合わせください。</li> <li>Onewigのお申し込みの際に登録したパスワードをを入力ください。<br/>パスワードを忘れた方はこちらからパスワードを再渡定ください。</li> </ul> |                  |
|                         | ※このページは今後もレンピエントさまの専用ページへログインする際は<br>していただくことをおすすめします。                                                                                                    | こ必要になります。 ブックマーク |
| トップページ 〉                | ガイン                                                                                                    |                  |

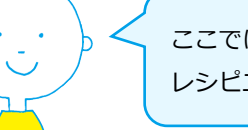

ここでは、マイページへのログインする方法を案内します。 レシピエントシステムにログインしましょう。

マイページにログインする
 ①ログインIDとパスワードを入力します。

 ・ログインID:ご登録メールアドレス
 ・パスワード:ご登録パスワード

 ②「ログイン」ボタンをクリックします。

 ログインIDとパスワードが合うと、マイページへ進みます。
 ログインIDとパスワードが合わないと、マイページへ進めません。

※ログインIDがわからない場合 「IDを忘れた方はこちらからお問い合わせください。」をクリックして、JHD&C事務 局へお問い合わせください。

#### ※パスワードがわからない場合

「パスワードを忘れた方はこちらからパスワードを再設定ください。」をクリックして、「パスワードリマインダー」ページで表示されている手順に沿って、新しいパス ワードを設定しましょう。

#### ■パスワードリマインダーページ

| ę   | DILL&C<br>Proceeding of the second second secon |
|-----|----------------------------------------------------------------------------------------------------|
| fa. | <b>1727-FU34-</b><br>0-Femazethuse.                                                                                                    |
|     | x-x7FL2823XXC830                                                                                                    |
|     | <ul> <li>OwwgoamPLBAGBESMLEX-A7FLX78E093F,<br/>005AEAUS5695880v00FCC20v</li> </ul>                                                                                                    |
| Þ7  | 24-0002740<br>IIIIABE   250006   25445-4915-   9443-992<br>6 Agenite Bonas Gangi Galag Might Bonal - Bonardy Shaki: Sharashi Paneshi Mikita.                                                                                                    |

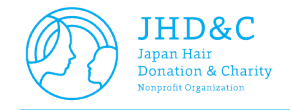

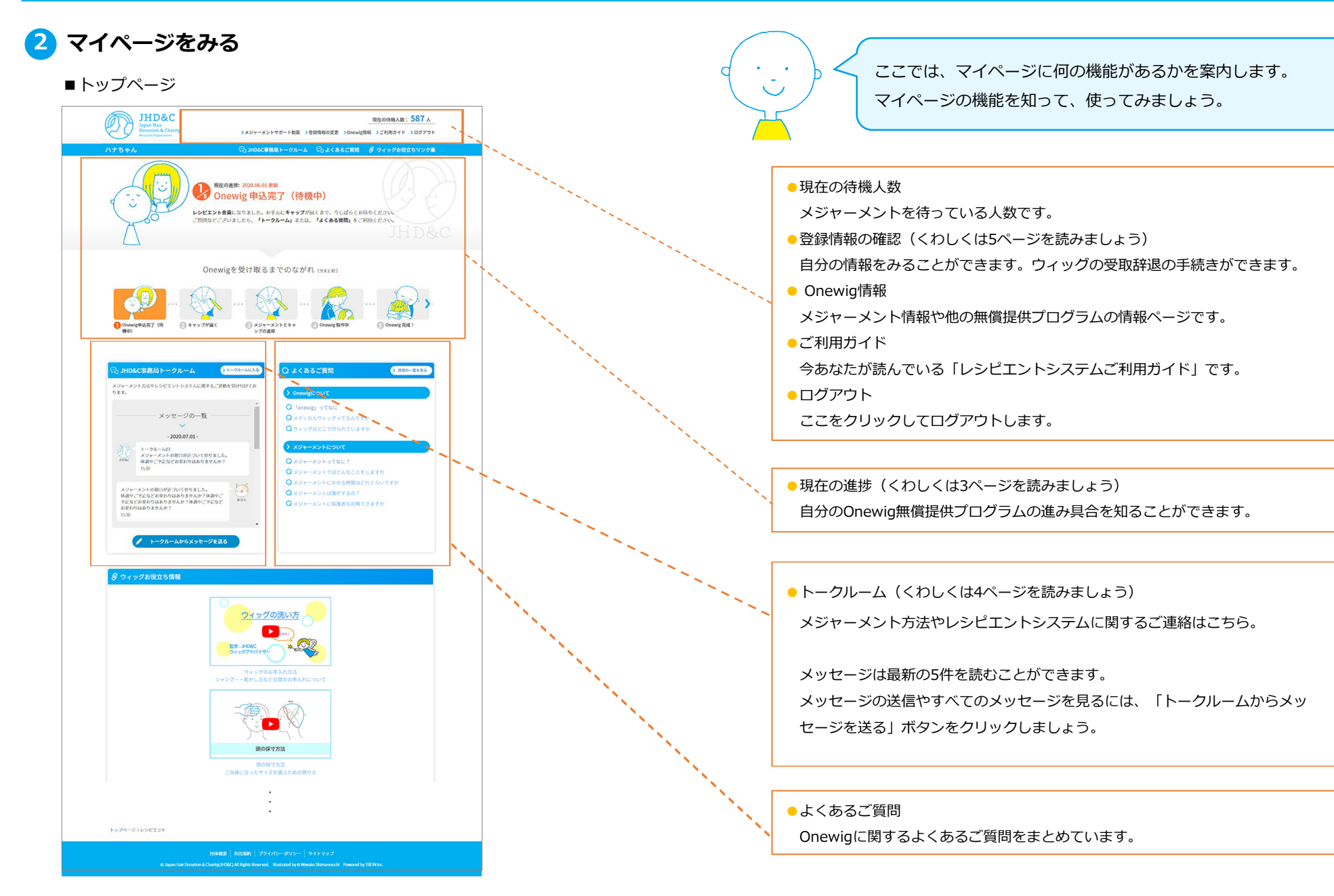

2

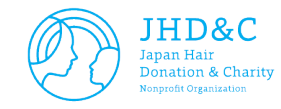

**3** ウィッグを受け取るまでのながれ

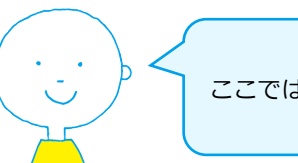

ここでは、ウィッグを受け取るまでのながれを紹介します。

### ウィッグを受け取るまでの流れ

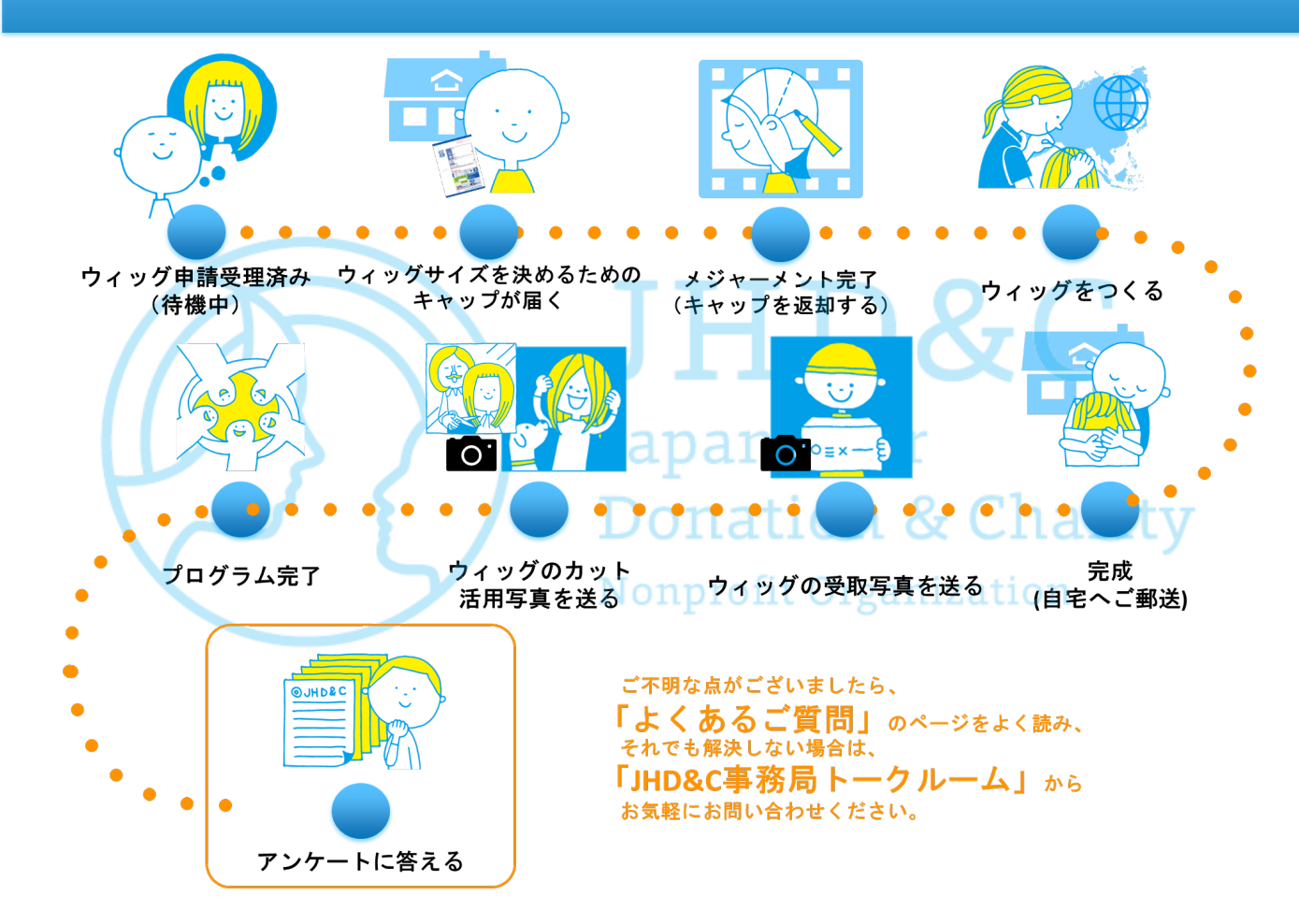

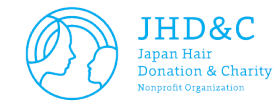

 $\checkmark$ 

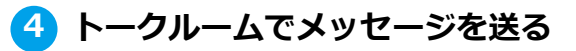

#### ■JHD&C事務局トークルームページ

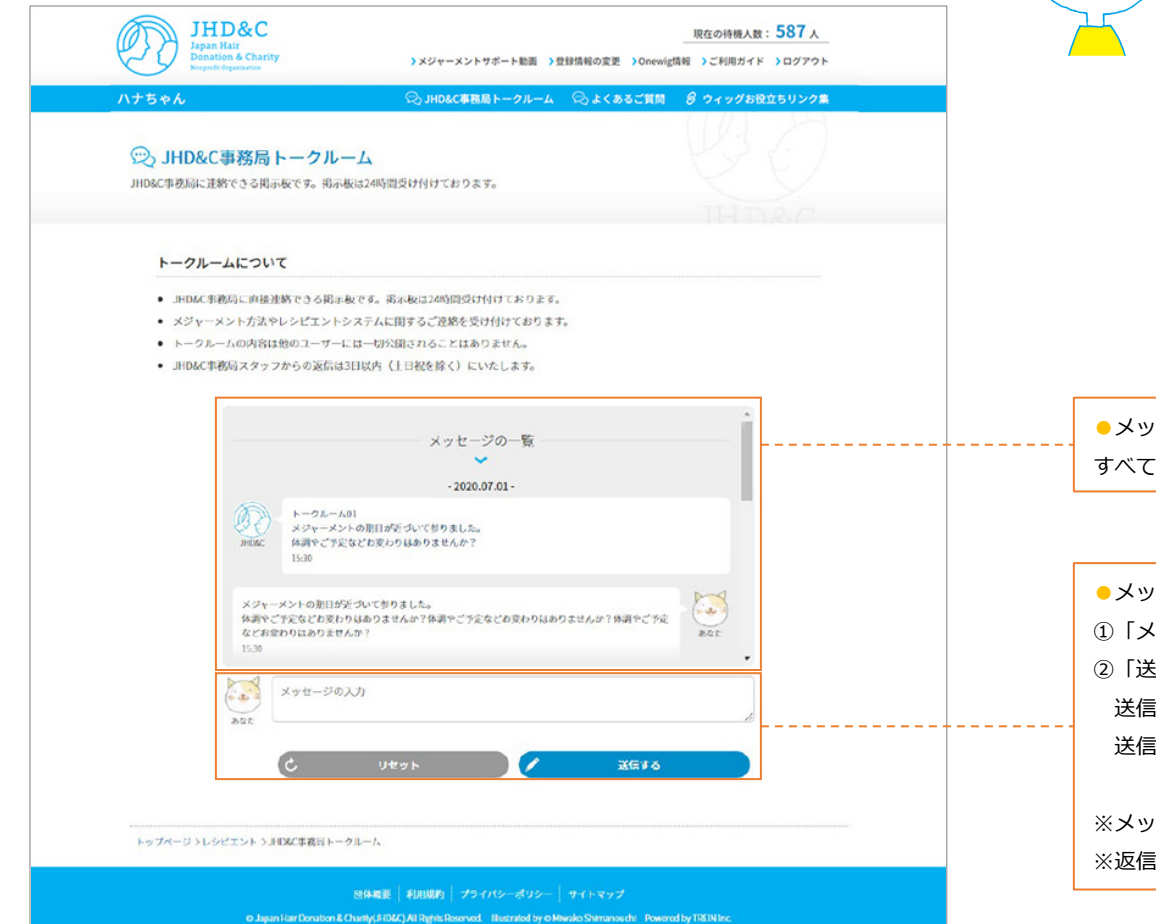

ここでは、メッセージの送り方をご案内します。 JHD&C事務局にメッセージを送りましょう。

#### ●メッセージの一覧

すべてのメッセージをみることができます。

#### ●メッセージを送信する

①「メッセージの入力」欄にメッセージを入力します。

②「送信する」ボタンをクリックすると、メッセージが送信されます。

送信したメッセージの表示には数分かかります。ご了承ください。 送信したメッセージは削除できません。

※メッセージは24時間受け付けています。※返信にはお時間を要します。ご了承ください。

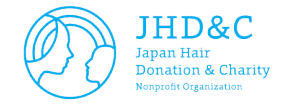

### 5 自分の情報をみる、ウィッグの受取を辞退する

■登録情報の確認ページ

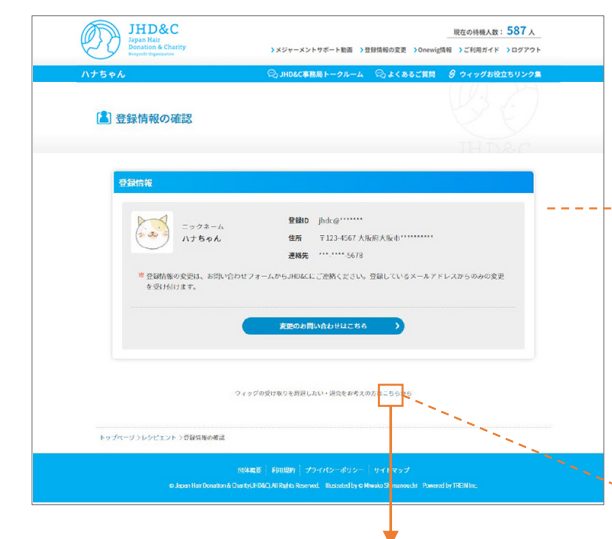

#### ■ウィッグの受取を辞退するページ

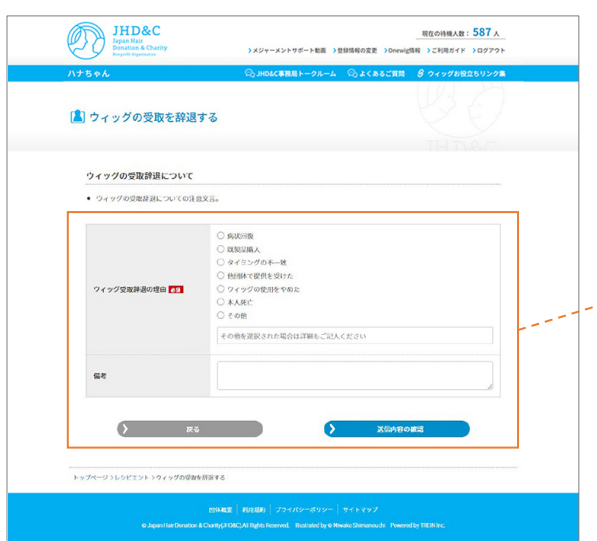

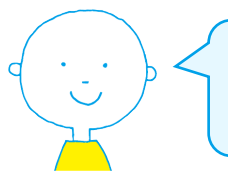

ここでは、自分の情報をみることができます。また、ウィッグ の受取辞退の手続きができます。

#### - 登録情報

自分の情報をみることができます。 個人情報保護の観点から、登録情報は一部隠しております。

※登録情報を変更したいとき 「変更のお問い合わせはこちら」をクリックして、 JHD&C事務局へお問い合わせくだ さい。

ウィッグの受取を辞退する

 「ウィッグの受け取りを辞退したい・退会をお考えの方はこちら」の「こちら」を クリックします。

②「ウィッグの受取を辞退する」ページで、ウィッグ受取辞退の理由を入力して「送信内容の確認」ボタンをクリックします。「送信内容の確認ページ」で送信する内容を確認して、「送信する」ボタンをクリックします。

JHD&C事務局で送信した内容を確認し、ウィッグ受取辞退完了メールをお送りします。